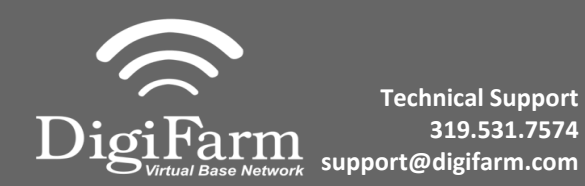

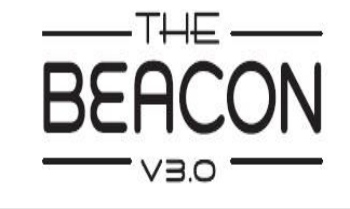

## Trimble XCN 2050/ TMX 2050 Display Setup

1 Install the Beacon into the EXP-100 port expander cable

Home> Wrench icon> GPS Receiver > Setup (password 2009 if needed) 2

On the GPS Receiver setup page change the Corrections to CenterPoint RTK

| Configuration                        |               |
|--------------------------------------|---------------|
| System (Marcydu config)              | Setup         |
| Autopilot [MX255 front & rear duals] | Calibrate     |
| Vas                                  | Diagnostics   |
| implement [1' implement]             | Save Config   |
| Field-IQ                             | Switch Config |
|                                      |               |
|                                      |               |
|                                      |               |
| Add/Remove (a Lock Config            | OK            |
| 0 1 O                                |               |

3 Select xFill tab> verify settings according to screenshot below

| ettings | xFill | freedowne in S | SecureRTK | Advanced | Logging    | Radar Output |       |                    |
|---------|-------|----------------|-----------|----------|------------|--------------|-------|--------------------|
|         |       |                |           |          |            |              | Anter | na Selection       |
|         |       |                |           |          |            |              | Ag25  |                    |
|         | C     | orrections     |           |          | CenterPoir | t RTK        |       | Use External Radio |
|         |       |                |           | 1        |            | No R         | odio  |                    |
|         |       |                |           |          |            |              |       |                    |
|         |       |                |           | [        | (          | SPS Output   |       |                    |
|         | _     |                |           |          |            |              |       |                    |
|         |       |                |           |          |            |              |       | ~                  |

4

Select OK to return to Configuration page & select System> Setup

| Autopilot GPS Re | ceiver Setting     | gs                 |               | 3   |
|------------------|--------------------|--------------------|---------------|-----|
| Settings xFill   | SecureRTK Advanced | Logging Radar Outs | put seesan    |     |
|                  |                    |                    |               |     |
| xFill            |                    | On                 |               |     |
| Frequenc         | cy .               |                    | 1555.8080 MHz |     |
| Baud Ral         | te                 | 2400 bps           |               |     |
| Datum            |                    | Automatic          |               |     |
|                  |                    |                    |               |     |
|                  | _                  | _                  |               |     |
| Cancel           | Vehicl             | e: TM-200, VRS     |               | ОК  |
| 0                | t_                 | <u> </u>           |               | (3) |

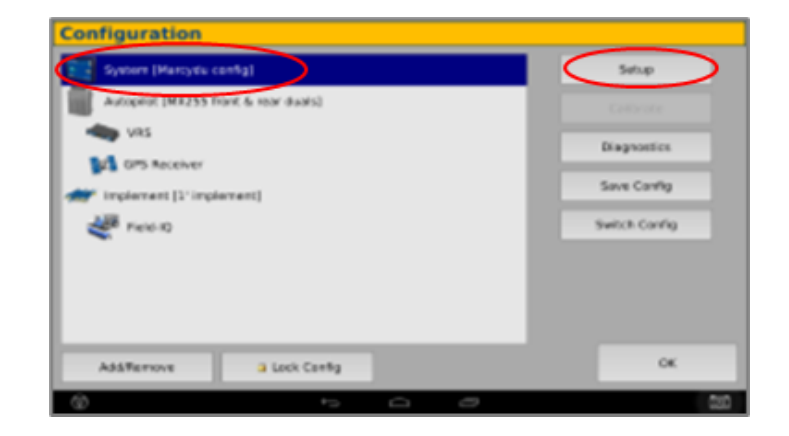

Continue installation on back page

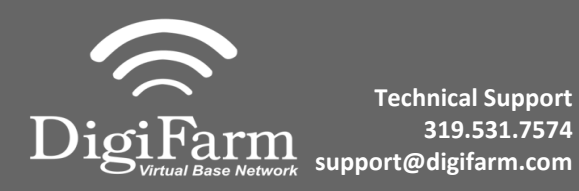

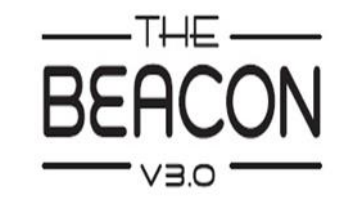

6

Quick Reference Card Trimble XCN 2050/ TMX 2050 & Beacon Installation & Set-up

Scroll down & select Port setup> Setup

| Display Setup       |     |       |           |
|---------------------|-----|-------|-----------|
| Data Dictionary     |     | Setur | $\supset$ |
| Data Res            |     |       |           |
| Default Settings    |     |       |           |
| EZ-Remote           |     |       |           |
| Feature Mapping     |     |       |           |
| Guidance            |     |       |           |
| Language & Units    |     |       |           |
| Liphtiar            |     |       |           |
| Port Setup          |     |       |           |
| Signal Input Nodule |     |       |           |
| Sounds              |     |       | OK        |
| @ +>                | 0 0 |       | 000       |

9

5

Select OK to return to the Configuration page & select GPS receiver & Diagnostics

|                                      | Secup         |
|--------------------------------------|---------------|
| Autopilot (MX255 front & rear duals) | Calibrate     |
| VRS                                  | Diagnostics   |
| Implement [1' implement]             | Save Config   |
| Field-IQ                             | Switch Config |
|                                      | _             |
|                                      |               |
|                                      | _             |

Select the EXP-100 serial # from the AG 815 Secondary Serial dropdown

| Norve Toka                             | CNCG-          | £1   | , | Tel 200 (141203004)         |     |
|----------------------------------------|----------------|------|---|-----------------------------|-----|
|                                        | 065            |      |   | No 4115 Present             |     |
| Desice Post Auropa<br>This 200 Channel | nastis<br>Part |      |   | THE JOIN PART & Long Port & |     |
| Dir son as                             | errer.         | No.  |   | AG-813 Secondary Series     |     |
| EXP-108-#2                             |                | 2010 |   | Primary USB Part            | a . |

8

## Select Ag Remote

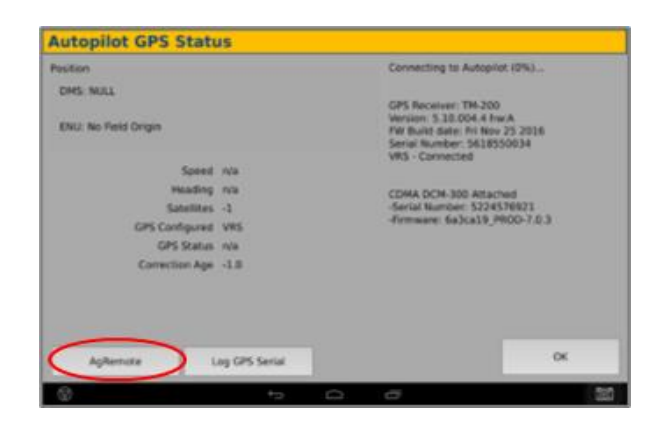

Ag Remote Setup instructions

Right arrow twice to Configuration> Down arrow to Configuration menu> Right arrow to Port D config> Down arrow to Enter

Right arrow once to select TSIP & Up arrow to change TSIP to RTCM

\*Confirm Baud rate is set to 38k4> Right arrow 5x to the Bottom TSIP & Up arrow to change to NONE

Press Enter (confirm settings according to screenshot)> Esc icon 3x to return to the main screen

Confirm RTK (with capital R) in top left and A:####

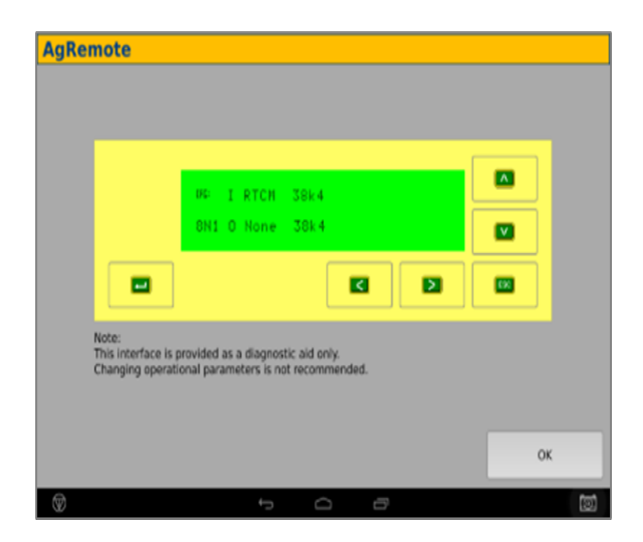